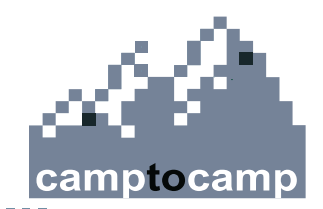

#### **Getting started with CartoWeb**

Creating and customizing a new project

**Alexandre Fellay** 

**Yves Bolognini** 

**Oliver Christen** 

FOSS4G 2006 / September 12-15th / www.camptocamp.com / info@camptocamp.com

## **CartoWeb Introduction**

- www.cartoweb.org :
  - CartoWeb is ready-to-use
  - CartoWeb is a framework for building advanced and customized applications

#### - Easy to configure

- .ini files
- Smarty templates
- Mapserver mapfiles
- Extensible
  - Adding new functionalities using plugins
  - Separating generic and specific development using projects

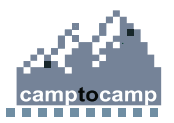

# Summary

1.Getting started

2.Configuration files (.ini)

3. Templates and resources customization

4.Layers definition and hierarchy

5. Queries and hilight

6.Annotations

7.Print

8. Authentication and access control

9.Table rules

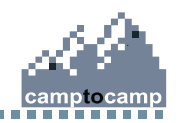

## **Starting point**

- Installation on Windows : see http://cartoweb.org/doc/cw3.3/xhtml/user.install.html#user.install.win32
- Downloads at http://cartoweb.org/downloads.html
- Steps
  - Install WAMP
  - Install Gettext
  - Launch cartoweb-setup-3.3.0.exe
  - Launch cartoweb-demo-setup-3.3.0.exe
  - Restart apache
- Your PC is now in this state.
- Results
  - Folder C:/wamp/www/cartoweb3
  - http://localhost/cartoweb3/htdocs : web root of CartoWeb
  - http://localhost/cartoweb3/htdocs/client.php : raw development interface
  - http://localhost/cartoweb3/htdocs/demoCW3.php : working demo

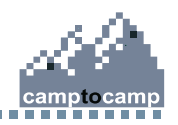

## Creating the project foss4g

- Geodata installation
  - Unzip the archive data.zip into C:/wamp/
- Project installation
  - Copy the folder foss4g into C:/wamp/www/cartoweb3/projects
  - Go to C:/wamp/www/cartoweb3/htdocs/
  - Make a copy of demoCW3.php with name foss4g.php.
  - Edit it and change the project name.

```
<?php
$_ENV['CW3_PROJECT'] = 'foss4g';
require_once('client.php');
?>
```

- In a production environment, you'd have to configure your web server so that only the folder htdocs is externally visible.
- You still have to launch the setup script.

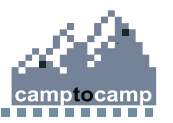

- 0

## Setup script cw3setup.php

- See http://cartoweb.org/doc/cw3.3/xhtml/user.install.html#user.install.main.setup

C:/

(C

- Open a command window.
- cd C:\wamp\www\cartoweb3
- php cw3setup.php + options
- Most current options
  - --help : name and use of all options
  - --clean : deletes all generated files (images, caches)
  - --install : installs CartoWeb
  - --base-url : in conjunction with --install; url giving access to the web root of CartoWeb
  - --project : in conjunction with --install; restricts the action to a project
- In our case

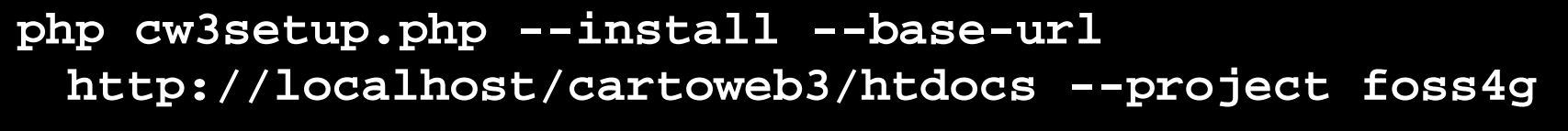

- You can now access http://localhost/cartoweb3/htdocs/foss4g.php

| da da da da da da da da da da da da da d |
|------------------------------------------|
| camptocamp                               |
|                                          |

| C: \windows\system32\cmd.exe                                                |
|-----------------------------------------------------------------------------|
| rosoft Windows XP [Version 5.1.2600]<br>Copyright 1985-2001 Microsoft Corp. |
| \Documents and Settings\afellay>cd C:\wamp\www\cartoweb3                    |
| wamp\www\cartoweb3>php cw3setup.phpclean                                    |

#### .ini configuration files

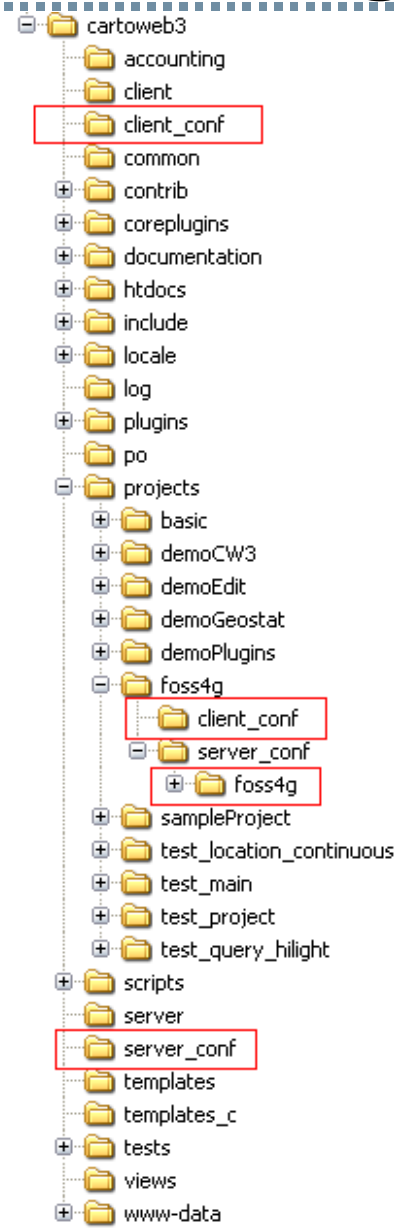

7

- Locations
  - Upstream .ini files are in the folders client\_conf and server\_conf.
  - Project .ini files are in the folders foss4g/client\_conf (clientside configuration) and foss4g/server\_conf/foss4g (serverside configuration).
- How it works
  - If the value of a parameter is given in a project, this value overrides the default value given in the upstream CW configuration files.
  - Otherwise, the upstream value is used.
- Documentation
  - The files and the parameters within are documented in the user manual :

http://cartoweb.org/doc/cw3.3/xhtml/cartoweb.user.html

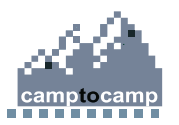

## **Simple parametrization**

- images.ini | client-side

http://cartoweb.org/doc/cw3.3/xhtml/user.images.html

- Modify allowed mapsizes, and default mapsize.
- location.ini | client-side

http://cartoweb.org/doc/cw3.3/xhtml/user.location.html

- Modify panRatio.
- Hide "recentering on coordinates".
- location.ini | server-side
  - Modify allowed scales, and default scale.
  - Add a new shortcut for Austria.
- Don't forget

php cw3setup.php --clean

and reset\_session

so that your modifications are taken into account.

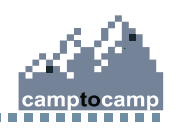

#### **Templates customization**

😑 🦳 cartoweb3 🫅 accounting 🦳 client 🛅 client conf Common 🗄 🛅 contrib 🗄 🛅 coreplugins 🗄 🛅 include 🗄 🛅 locale i 🛅 log 🗄 🛅 plugins i 🛅 po 😑 🧰 projects 🗄 🛅 basic 🗄 🦳 demoCW3 🗄 🧰 demoEdit 🗄 🛅 demoGeostat 🗄 🦳 demoPluains 😑 🚞 foss4g 🛅 client conf 😑 🧰 server conf 🗄 🗀 foss4q. templates 🗄 🫅 sampleProject 🗄 🫅 test location continuous 🗄 🧰 test main i 🗄 🧰 test\_project 🗄 🛅 test query hilight 🗄 🗀 scripts 🛅 server 🛅 server\_conf 🛅 templates 🛅 templates c 🗄 🧰 tests i 📄 views 🗄 🛅 www-data

9

- Locations
  - Upstream templates are in the folder *templates*.
  - Project templates are in the folder foss4g/template.
  - The main template is the file *cartoclient.tpl*.
  - Bits of templates may be handled by the relevant plugins; see e.g. coreplugins/layers/templates. More examples later.
- How it works
  - A project template replaces the corresponding upstream template.
- Documentation
  - The handling of the CW Smarty templates is documented in the user manual :

http://cartoweb.org/doc/cw3.3/xhtml/user.template.html

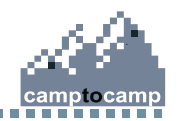

## **Customizing cartoclient.tpl**

- In the project foss4g, create a folder templates.
- Copy the upstream main template (templates/cartoclient.tpl) into this new folder.
- Edit this file and make your modifications. For example, change the title and remove the debug messages (around line 150).
- You can edit a .tpl file like a simple html, considering the Smarty variables as constants.
- The handling of external resources (images, js, css) is described later.
- Empty the CW caches.

```
php cw3setup.php --clean
```

- If necessary, empty your browser's cache (usually with F5).

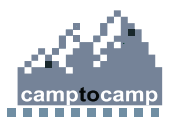

#### **Adding resources**

🛅 cartoweb3 😑 🛅 htdocs | 😑 🛅 foss4g 🛅 css Designation 😑 🦳 foss4g 🛅 client conf 😑 🦳 htdocs 🛅 css 🦳 afx 😑 🧰 server conf 😑 🦳 foss4a 🛅 fonts 📄 icons 📄 images 🛅 templates

#### - Locations

- Upstream resources are in the folders *htdocs/gfx* (for images), *htdocs/css* (style sheets) and *htdocs/js* (javascripts).
- Project resources mirror the upstream hierarchy.
- Some resources are directly available in the relevant plugins; for instance the icon of the zoom-in tool is to be found at coreplugins/location/htdocs/gfx/zoomin.gif.
- How it works
  - Project resources replace the corresponding upstream resources.
  - Resources have to be externally visible (through http), i.e. they
    must be under the upstream htdocs; the setup script (with the
    option --install) makes the necessary copies.

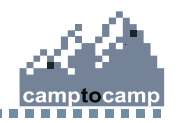

## Adding resources to cartoclient.tpl

- In the project foss4g, create a folder htdocs.
- In this folder, create a folder gfx and a folder css
- Copy the files logofoss4g.png and logofoss4g.css into their respective folder
- Edit cartoclient.tpl
  - link the new css (in the head)

k rel="stylesheet" type="text/css" href="{r type=css}foss4g.css{/r}" title="stylesheet" />

integrate the new image somewhere

<img src="{r type=gfx}logofoss4g.png{/r}" alt="foss4g" border="0"/>

- These examples demonstrate the use of the resource tags {r}.
- Launch the install script and empty the CW caches

php cw3setup.php --install --base-url
 http://localhost/cartoweb3/htdocs --project foss4g
php cw3setup.php --clean

- If necessary, empty your browser's cache (usually with F5).

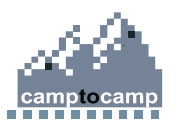

13

#### Layers configuration

- Location
  - The layer configuration files are in folder server\_conf/foss4g.
  - These files are
    - the mapfile *foss4g.map* and its annexes (symbols, fonts...),
    - layers.ini, defining the hierarchy,
    - foss4g.ini, defining the initial state of the application.
- Documentation
  - Mapserver deserves a few workshops for its own sake. http://mapserver.gis.umn.edu/docs should be in your bookmarks' list.
  - For the CartoWeb part of the configuration, see http://cartoweb.org/doc/cw3.3/xhtml/user.layers.html.

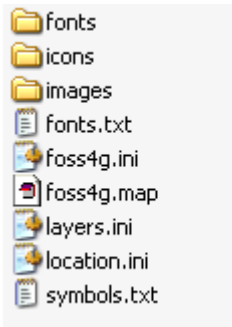

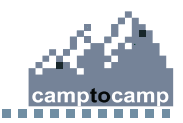

#### Layers tree

- The layers hierarchy is defined in layers.ini.
- Two types of CW layers :
  - Layers : they correspond 1-to-1 to Mapserver layers, defined in the mapfile.
  - LayerGroups : they contain individual Layers or other LayerGroups.
- Thanks to the notion of LayerGroup, a hierarchy with infinite depth is possible (only two levels in Mapserver).
- At the top, there is always a LayerGroup called root.

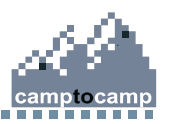

#### **Parameters for a Layer**

- Mandatory :
  - Iayers.LAYER\_ID.className = Layer
  - Iayers.LAYER\_ID.msLayer = mapserver\_layer
- Optional :
  - Iayers.LAYER\_ID.label = label
  - Iayers.LAYER\_ID.icon = image file
  - Iayers.LAYER\_ID.link = url

[must be stored in folder icons]

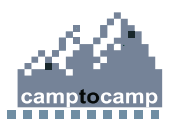

## **Parameters for a LayerGroup**

- Mandatory :
  - Iayers.LAYER\_ID.className = LayerGroup
  - layers.LAYER\_ID.children = layerId1, layerId2, layerId3
- Optional :
  - Iayers.LAYER\_ID.label = label
  - Iayers.LAYER\_ID.icon = image file
  - Iayers.LAYER\_ID.link = url
  - Iayers.LAYER\_ID.aggregate = true|false
  - Iayers.LAYER\_ID.rendering = tree|block|radio|dropdown

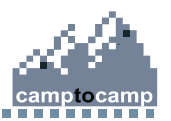

#### **Example of layers.ini**

layers.root.className = LayerGroup layers.root.children = background, contour, physical, human layers.root.rendering = block

layers.background.className = LayerGroup layers.background.children = raster, borders layers.background.rendering = radio layers.background.label = Background

layers.raster.className = Layer layers.raster.label = Relief layers.raster.msLayer = raster

layers.borders.className = Layer layers.borders.label = Borders layers.borders.msLayer = borders

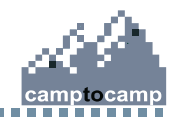

. . . . .

## Initial map state

- Configuration of the initial state of the application (selected layers, location)
- Defined in *foss4g.ini*

http://cartoweb.org/doc/cw3.3/xhtml/user.config.html#user.config.server.maps\_config.initial

- Possible properties for Layers and LayerGroups
  - selected
  - hidden
  - frozen
- Only for LayerGroups
  - unfolded
- Initial location given by a bbox "xmin, ymin, xmax, ymax"

mapInfo.initialMapStates.default.location.bbox = "72705, 1620431, 1197822, 2677441" mapInfo.initialMapStates.default.layers.raster.selected = true

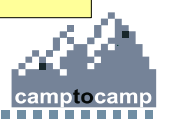

4. Layers

#### **Practical exercise**

Using the ready-to-use Mapserver layers in the file *layers for mapfile.txt*, build the layers.ini file corresponding to the layers hierarchy described in *layers tree.pdf*.

| Structure        | Visible label      |
|------------------|--------------------|
| oot              |                    |
| background       |                    |
| raster           | Relief             |
| borders          | Borders            |
| contour          | Contour lines      |
| physical         | Physical geography |
| hydrography      | Hydrography        |
| sea              | Sea                |
| lakes            | Lakes              |
| rivers           | Rivers             |
| mountains        | Mountains          |
| summits          | Summits            |
| glaciers         | Glaciers           |
| human            | Human geography    |
| populated_places | Populated places   |
| built_up         | Built-up areas     |
| towns            | Towns              |
| transport        | Transports         |
| railways         | Railways           |
| airports         | Airports           |

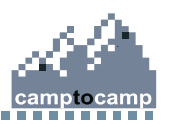

Layer group Laver

## Enabling a plugin

- Core plugins are always enabled.
- Extension plugins must be explicitly enabled.
- Client plugins are enabled in *client\_conf/client.ini*. loadPlugins = auth, exportPdf
- Server plugins are enabled in server\_conf/foss4g/foss4g.ini.
   mapInfo.loadPlugins = hilight, exportPdf
- Some plugins are both client-side and server-side.

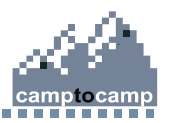

## Making a layer queryable

- In mapfile foss4g.map, insert

**TEMPLATE "ttt"**, ttt being a dummy string

into every queryable layer.

- This enables the standard Mapserver queries and hilight.
- To set which attributes are to be displayed, add a metadata METADATA "query\_returned\_attributes" "spaces separated list" FND
- Make the layers included in the list foss4g queries.pdf queryable, and set the query\_returned\_attributes values.
- Documentation

http://cartoweb.org/doc/cw3.3/xhtml/user.query.html

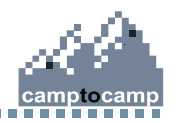

## **CartoWeb queries and hilight**

- CartoWeb supports persistent queries as well as independent hilighting options for every layer.
- Enable the server plugin hilight.
- Add a *query.ini* file in the server-side configuration, and set drawQueryUsingHilight = true
- In the client-side *query.ini*, check that persistentQueries = true
- In the mapfile *foss4g.map*, insert into every layer the metadata "id\_attribute\_string" "OGC\_FID"
- The data must contain a real ID attribute.

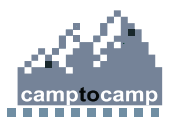

## **CartoWeb queries and hilight**

- You can now define a hilight layer for every queryable layer.
- It is a normal Mapserver layer; it must be named *abc\_hilight*, where *abc* is the name of the non-hilighted layer.
- It is not included in the layers hierarchy (layers.ini).
- Depending on the hilight effect you want, it can be included before or after the initial layer.
- You can find ready-to-use hilight layers in the file hilight layers.txt.
- Add the new symbol to symbols.txt. It is used in the layer airports\_hilight.
- Documentation

http://cartoweb.org/doc/cw3.3/xhtml/user.query.html#user.query.mapfile.hilight

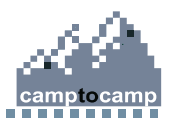

## Enabling the outline plugin

- Enable the plugin outline in *client\_conf/client.ini*.
- Enable the plugin outline in server\_conf/foss4g/foss4g.ini.
- Enable the plugin mapOverlay in server\_conf/foss4g/foss4g.ini.
- Insert the config file outline.ini into *server\_conf/foss4g*.
- This file sets the Mapserver layers to be used by the plugin, for points, lines and polygons.
- The corresponding layers (ready-to-use in *outline layers.txt*) must exist in the mapfile.
- You can customize them.
- Try to add new symbols for point features.
- Documentation

http://cartoweb.org/doc/cw3.3/xhtml/user.annotate.html

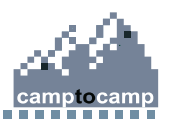

## Customizing a plugin template

- As an example, we'll remove the hexadecimal color values in the outline tab.
- Copy the upstream outline template (*cartoweb3/plugins/outline/templates/outline.tpl*) in the project. The spelling and the path must be identical.
- Edit the template.
- Empty the caches.

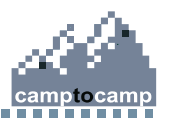

## **Enabling the PDF export**

- Enable the plugin exportPdf in *client\_conf/client.ini*.
- Enable the plugin exportPdf in server\_conf/foss4g/foss4g.ini.
- You need an exportPdf.ini (client-side).
- An example is available.
- Starting from this example, try playing around with the blocks, the formats...
- Be sure to test the mode pdfRotate.
- Documentation

http://cartoweb.org/doc/cw3.3/xhtml/user.pdf.html

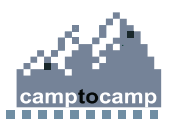

#### **Enabling access control**

- A security mechanism implementing the concepts of users, roles and permissions is available.
- Enable the plugin auth in *client\_conf/client.ini*.
- You need a *auth.ini* file to define the users and their roles.
- An example is provided.
- Try adding new users and new roles.
- The special roles anonymous, loggedIn, and all are pre-built.
- To generate the md5sum of the passwords, this site may come in handy :

http://pajhome.org.uk/crypt/md5/

- Documentation

http://cartoweb.org/doc/cw3.3/xhtml/user.security.html

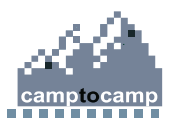

#### **Global access control**

- To restrict access to the application to certain users, you have to explicitly give the list of the allowed roles.
- In *client\_conf/client.ini*, add a parameter

securityAllowedRoles = loggedIn

[default is all]

- With this setting, only authenticated users are allowed.

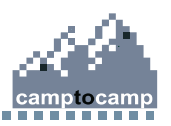

#### **Access control to layers**

- It is possible to make some layers available only to some roles.
- You need a *layers.ini* config file on the client-side, with the parameter applySecurity = true
- Then go to the mapfile, and, for each protected layer, add the following metadata :

```
METADATA

"exported_values" "security_view"

"security_view" "roles list"

END
```

- For a LayerGroup, edit layers.ini (server-side), and add

layers.LAYER\_ID.metadata.security\_view = roles list

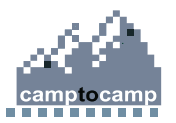

#### **Access control to printing**

- Printing may be completely restricted to some users.
- In *exportPdf.ini*, edit the parameter : general.allowedRoles = roles list
- You can also restrict the use of some print formats to some users.
- In *exportPdf.ini*, edit the parameters :

formats.FORMAT\_ID.allowedRoles = roles list

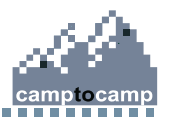

## Modifying the query results table

- So-called tableRules plugins allow you to modify the content of the query result tables. For example, you can generate hyperlinks, include images, or even make a request to a distant database to display more info about the selected features.
- It's slightly more complex than configuring standard plugins, since you have to write some php code.
- Documentation

http://cartoweb.org/doc/cw3.3/xhtml/dev.newplugin.html#dev.newplugin.special.tables

- We show here an example on the layer airports, by making an hyperlink with the content of the column NAM.
- Copy the folder *foss4gTableRules* in the *plugins* of the project.
- Enable the plugin foss4gTableRules in *client\_conf/client.ini*.

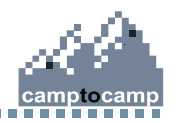

## Contacts

**Camptocamp SA** PSE A – Parc Scientifique EPFL CH-1015 Lausanne

Tel. +41 21 619 10 10

www.camptocamp.com / www.cartoweb.org

alexandre.fellay@camptocamp.com yves.bolognini@camptocamp.com oliver.christen@camptocamp.com

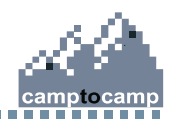